# Metalogix Essentials for Office 365 Google Drive 移行の手順書

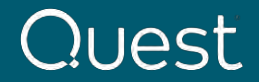

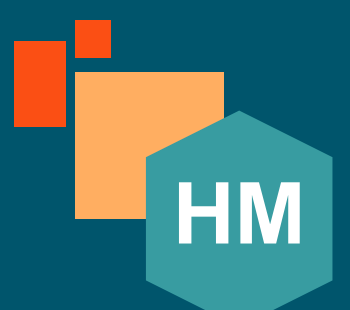

# Hyper Mode Google Drive からOneDrive for Businessへの移行

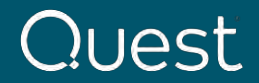

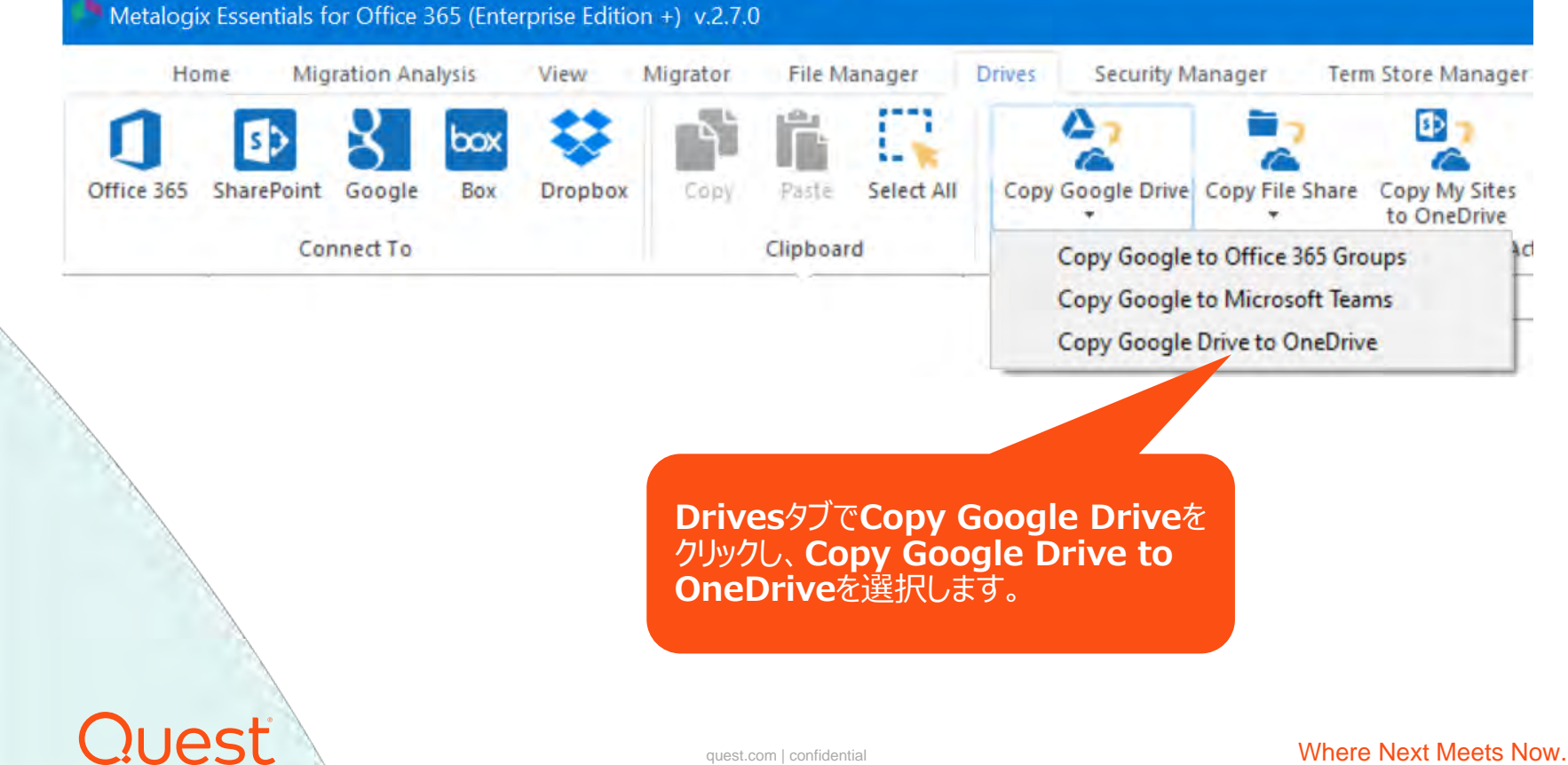

#### quest.com | confidential

I Google Drive to OneDrive for Business Migration

### Select which Google account(s) to migrate

① Proiect名を入力

| Project Name:*                      | GDriveToODB                                 |                                                                                                    |                                                                                                    |              |                                                                                                    |
|-------------------------------------|---------------------------------------------|----------------------------------------------------------------------------------------------------|----------------------------------------------------------------------------------------------------|--------------|----------------------------------------------------------------------------------------------------|
| Google connectio                    | on parameters                               |                                                                                                    |                                                                                                    |              |                                                                                                    |
| Admin User:                         | gsadmin@qdbikya.com                         |                                                                                                    |                                                                                                    |              | ② Google 管理コンソールに                                                                                        |
| P12 Key File:                       | C:\Users\rightarrow e-C and years           | Contestion and the same - we are                                                                      | and the addition of the second second s | Load         | 接続情報(*1)を入力し、                                                                                            |
| Service Account:                    | energia@esstesifi.iam.gserviceaccount.com   |                                                                                                    |                                                                                                    | Connect      | Connectをクリックします。 接<br>結がされると、 経って                                                                        |
|                                     | 5                                           | uccessfully connected to Google I                                                                     | Drive                                                                                                    |              | Successfully connected                                                                                   |
| Target Office 365                   | 5 Connection Parameters                     |                                                                                                    |                                                                                                    |              | to Google Driveと表示され                                                                                     |
| SharePoint Admin                    | n URL: https://CIEDECO-admin.sharepoint.com | Connect to SharePoint                                                                                 | - D X                                                                                                    | Connect (    | ます。                                                                                                    |
| Load from C<br>3 Sh<br>ンター<br>Conne | Load from Google                            | - Connecting to [https://Configuration<br>User Jadmin@Cliffor(1525.00<br>Password<br>Domain Using Pro | -admin.sharepoint.com) nmicrosoft.com                                                                                                    | *10設<br>を参照下 | <ul> <li>④ SharePoin接続のユ<br/>ーザ情報を入力し<br/>connectをクリックします。</li> <li>定については、こちらのドキュメント<br/>さい。</li> </ul> |
| -                                   |                                             | Connect                                                                                               | Cancel                                                                                                    | Google       | admin console                                                                                            |
|                                     |                                             | Claims                                                                                                |                                                                                                    |              |                                                                                                    |

Quest

Google Drive to OneDrive for Business Migration

## Select which Google account(s) to migrate

| Project Name:*    | GDriveToODB                                   |                                                     |                                                        |
|-------------------|-----------------------------------------------|-----------------------------------------------------|--------------------------------------------------------|
| Google connectio  | n parameters                                  |                                                     |                                                        |
| Admin User:       | gsall-tin@qdtotq o.com                        |                                                     |                                                        |
| P12 Key File:     | C:\Users\myn\timeDrive - Question and         | nyon on honoramy. She have a some a suffer an offit |                                                        |
| Service Account:  | ecs-contill@esstern11.iarn.gserviceaccount.c  | om                                                  |                                                        |
|                   |                                               | Successfully connected to Google Drive              |                                                        |
| Target Office 365 | Connection Parameters                         |                                                     |                                                        |
| SharePoint Admin  | n URL: https://Connections-admin.sharepoint.c | om<br>ted admins: admin@CIE666853.onmicrosoft.com   |                                                        |
| Load from CS      | or 🕌 Load from Google 😌                       | <ol> <li>Load from Google を<br/>クリックします。</li> </ol> | <ol> <li>Google のユーザアカウント<br/>が表示されます。移行対象の</li> </ol> |
| type filter text  |                                               |                                                     | Google Driveのアカウントにチ                                   |
| User              |                                               |                                                     | エックをいれ、次のペーンに進み<br>ます。                                 |
| gsadmin@d         | atokyo.com                                    |                                                     |                                                        |
| L standet@        | iqua-eldy'o.com                               |                                                     |                                                        |
| ?uest             |                                               | quest.com   confidential                            | Where Next Meets Now                                   |

# Re-Map Usersにチェックを入れます。 Loadをクリックし、マッピング用の.CSVファイルのパスを指定します。

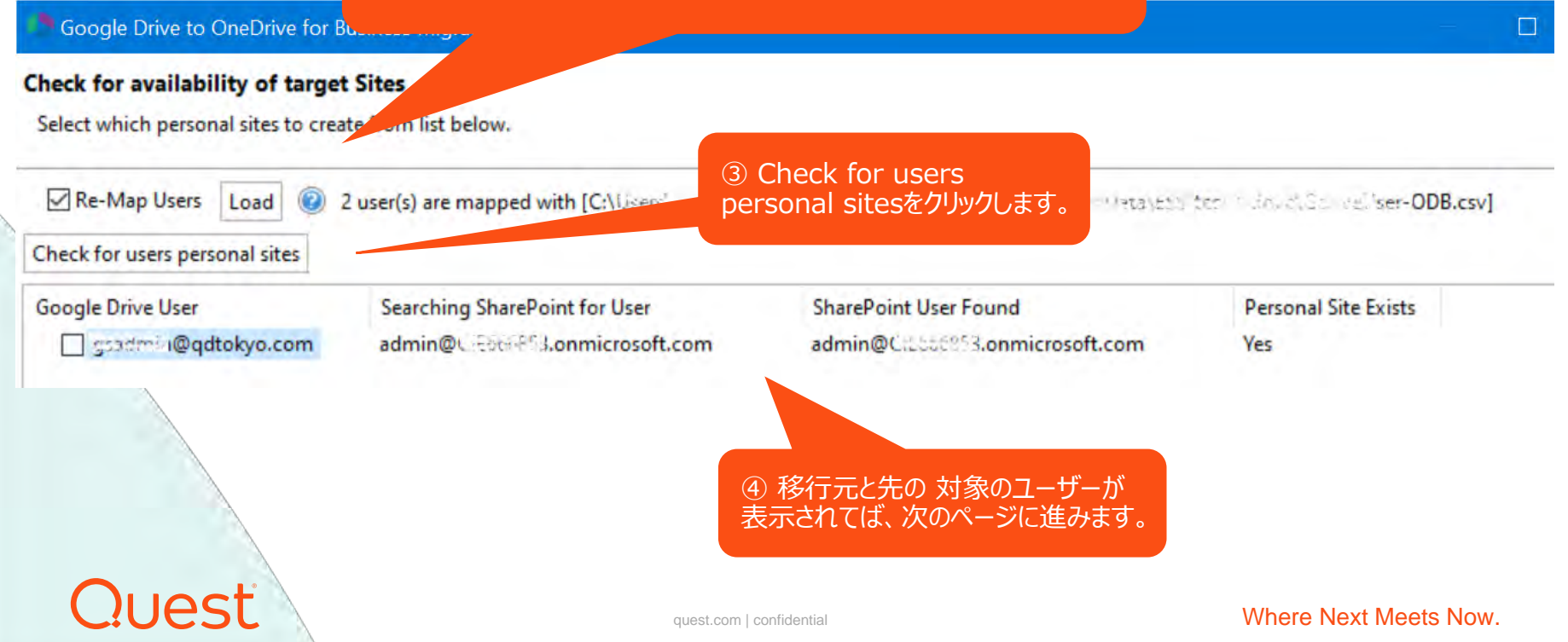

Google Drive to OneDrive for Business Migration

### **Migration Configuration**

Quest

Select the options to enable for this migration.

| <ul> <li>Include All Versions</li> <li>Include most recent Versions 10</li> <li>Incremental copy </li> <li>Last days</li> <li>Skip files greater than </li> </ul> | 移行対象のオプションを選<br>後、Finishボタンをクリック<br>とジョブが実行されます。 |
|----------------------------------------------------------------------------------------------------|--------------------------------------------------|
| Skip files greater than                                                                                                    | 後、Finishボタンをクリック<br>とジョブが実行されます。                 |
| Skip files greater than                                                                                                    |                                                  |
|                                                                                                    |                                                  |
| Migrate to folder:                                                                                                    |                                                  |
| Copy Permissions                                                                                                    |                                                  |
| Skip Non-Owned Objects                                                                                                    |                                                  |
| Include First Reference File Only 🔞                                                                                                    |                                                  |
| Include Orphaned Files 🔞                                                                                                    |                                                  |
| Apply Filter Filter                                                                                                    |                                                  |

#### Medium Stage - Submit last packet

| 2021-02-10 21:02:50 | :: hyper-process-thread-29 | ::  | 7(0) :: 7/31 | :: Get Core Properties | :: 0 ms        | :: All files/Shared With Me/G-Suite外/共有Excel.xls A |
|---------------------|----------------------------|-----|--------------|------------------------|----------------|----------------------------------------------------|
| 2021-02-10 21:02:50 | :: hyper-process-thread-29 | 2.2 | 7(0) :: 7/31 | :: Set Core Properties | :: 0 ms        | :: Documents/Shared With Me/G-Suite外/共有Excel.xls   |
| 2021-02-10 21:02:50 | :: hyper-process-thread-29 | ::  | 7(0) :: 7/31 | :: Get Permissions     | :: 0 ms        | :: All files/Shared With Me/G-Suite外/共有Excel.xls   |
| 2021-02-10 21:02:50 | :: hyper-process-thread-29 | 2.2 | 7(0) :: 7/31 | :: Complete Object     | :: 0 ms        | :: Documents/Shared With Me/G-Suite外/共有Excel.xls   |
| 2021-02-10 21:02:50 | :: hyper-process-thread-27 | ::  | 7(0) :: 7/31 | :: Get Permissions     | :: 1 s 328 ms  | :: All files/My Drive/コメント スター付 テスト/コメントテストGo      |
| 2021-02-10 21:02:50 | :: hyper-process-thread-27 | ::  | 7(0) :: 7/31 | :: Set Permissions     | :: 0 ms        | :: Documents/コメント スター付 テスト/コメントテストGoogleドキュメ       |
| 2021-02-10 21:02:50 | :: hyper-process-thread-27 | ::  | 6(0) :: 7/31 | :: Complete Object     | :: 0 ms        | :: Documents/コメント スター付 テスト/コメントテストGoogleドキュメ       |
| 2021-02-10 21:02:50 | :: hyper-process-thread-30 | 2.2 | 5(0) :: 7/31 | :: Download (8 mb)     | :: 5 s 474 ms  | :: All files/Shared With Me/G-Suite外/共有ワード.dot>    |
| 2021-02-10 21:02:51 | :: hyper-process-thread-26 | ::  | 5(0) :: 7/31 | :: Get Permissions     | :: 1 s 366 ms  | :: All files/My Drive/コメント スター付 テスト/MS WORDのドネ     |
| 2021-02-10 21:02:51 | :: hyper-process-thread-26 | ::  | 5(0) :: 7/31 | :: Complete Object     | :: 0 ms        | :: Documents/コメント スター付 テスト/MS WORDのドキュメントコメン       |
| 2021-02-10 21:02:51 | :: hyper-process-thread-25 | ::  | 4(0) :: 7/31 | :: Get Permissions     | :: 2 s 221 ms  | :: All files/My Drive/Google Admin Downloads/User_ |
| 2021-02-10 21:02:51 | :: hyper-process-thread-25 |     | 4(0) :: 7/31 | :: Set Permissions     | :: 0 ms        | :: Documents/Google Admin Downloads/User_Download  |
| 2021-02-10 21:02:51 | :: hyper-process-thread-25 | ::  | 4(0) :: 7/31 | :: Complete Object     | :: 0 ms        | :: Documents/Google Admin Downloads/User_Download_ |
| 2021-02-10 21:02:52 | :: hyper-process-thread-14 |     | 3(0) :: 7/31 | :: Upload (418 kb)     | :: 3 5 7 ms    | :: Documents/Status report2020-09-04 18-44-00 PM.p |
| 2021-02-10 21:02:52 | :: hyper-process-thread-14 | ::  | 3(0) :: 7/31 | :: Get Core Properties | :: 0 ms        | :: All files/My Drive/Status report2020-09-04 18:4 |
| 2021-02-10 21:02:52 | :: hyper-process-thread-14 | 2.5 | 3(0) :: 7/31 | :: Set Core Properties | :: 0 ms        | :: Documents/Status report2020-09-04 18-44-00 PM.p |
| 2021-02-10 21:02:54 | :: hyper-process-thread-14 | 20  | 3(0) :: 7/31 | :: Get Permissions     | :: 1 s 56 ms   | :: All files/My Drive/Status report2020-09-04 18:4 |
| 2021-02-10 21:02:54 | :: hyper-process-thread-14 | ::  | 3(0) :: 7/31 | :: Set Permissions     | :: 0 ms        | :: Documents/Status report2020-09-04 18-44-00 PM.p |
| 2021-02-10 21:02:54 | :: hyper-process-thread-14 | ::  | 3(0) :: 7/31 | :: Complete Object     | :: 0 ms        | :: Documents/Status report2020-09-04 18-44-00 PM.p |
| 2021-02-10 21:03:03 | :: hyper-process-thread-15 | ::  | 2(0) :: 7/31 | :: Download            | :: 23 s 303 ms | :: All files/My Drive/Consulting proposal2020-09-0 |
| 2021-02-10 21:03:03 | :: hyper-process-thread-15 | 22  | 2(0) :: 7/31 | :: Complete Object     | :: 0 ms        | :: Documents/Consulting proposal2020-09-04 13-07-2 |
| 2021-02-10 21:03:04 | :: hyper-process-thread-30 | ::  | 1(0) :: 9/31 | :: Upload (8 mb)       | :: 14 s 214 ms | :: Documents/Shared With Me/G-Suite外/共有ワード.dot>    |
| 2021-02-10 21:03:04 | :: hyper-process-thread-30 | ::  | 1(0) :: 9/31 | :: Get Core Properties | :: 0 ms        | :: All files/Shared With Me/G-Suite外/共有ワード.dot>    |
| 2021-02-10 21:03:04 | :: hyper-process-thread-30 | ::  | 1(0) :: 9/31 | :: Set Core Properties | :: 4 ms        | :: Documents/Shared With Me/G-Suite外/共有ワード.dot>    |
| 2021-02-10 21:03:04 | :: hyper-process-thread-30 | ::  | 1(0) :: 9/31 | :: Get Permissions     | :: 0 ms        | :: All files/Shared With Me/G-Suite外/共有ワード.dota    |
| 2021-02-10 21:03:04 | :: hyper-process-thread-30 | 22  | 1(0) :: 9/31 | :: Complete Object     | :: 0 ms        | :: Documents/Shared With Me/G-Suite外/共有ワード.dot>    |
| 2021-02-10 21:03:04 | :: ModalContext            | ::  | 1(0) :: 9/31 | :: Finish Migration    | 41             | :: gsadmin@qdtokyo.com to admin@CIE666853.onmicros |
| 2021-02-10 21:03:04 | :: ModalContext            | ::  | 1(0) :: 9/31 | :: Medium Stage        | :: 0 ms        | :: No Actions                                      |
|                     |                            |     |              |                        |                | ~                                                  |
| <                   |                            |     |              |                        |                | >                                                  |

📑 Duration time: 00:00:43

Quest

実行中のジョブをモニタリング

Pause/Cancel << Details

quest.com | confidential

|                                                              |                                                                                        | 10                     | 1            |         |                |    |
|--------------------------------------------------------------|----------------------------------------------------------------------------------------|------------------------|--------------|---------|----------------|----|
| Select All Deselect Al                                       | All View in                                                                            | n Browser View Details | s Statistics |         | search by name |    |
| Source : GoogleDrive                                         | Started : 2021-Feb-11 02:3                                                             | 39:30 JST              |              |         |                |    |
| Target : OneDrive for Bus                                    | ness Duration : 2 m 11 s 938 m                                                         | ns 🕡                   |              |         |                |    |
| Version : 2.7.0                                              | Total Size (MB) : 50.947                                                               |                        |              |         |                |    |
| Operation : Refresh                                          | Total Items : 35 (17/10/8/0                                                            | 0) 🔞                   |              |         |                |    |
|                                                              | com to admin@CLESSES                                                                   | 3.onmicrosoft.com Refr | esh Logs     |         |                |    |
|                                                              |                                                                                        |                        |              |         |                |    |
| Successfull<br>Successfull<br>Warnings D                     | Copied During All Copy Roun<br>uring All Copy Rounds<br>/0), Folders(6/0/0/0) Migrated | nds<br>Size 50.947 MB  |              |         |                |    |
| Successfull<br>Successfull<br>Warnings D<br>Files(12/0/7     | Copied During All Copy Roun<br>uring All Copy Rounds<br>(0), Folders(6/0/0/0) Migrated | nds<br>Size 50.947 MB  | ジョブが終く       | 了すると、ログ | が表示されます        |    |
| Successfully<br>Successfully<br>Successfully<br>Files(12/0/7 | Copied During All Copy Roun<br>uring All Copy Rounds<br>/0), Folders(6/0/0/0) Migrated | nds<br>Size 50.947 MB  | ジョブが終っ       | 了すると、ログ | が表示されます        | •  |
| Successfull<br>Successfull<br>Warnings D<br>Files(12/0/7     | Copied During All Copy Roun<br>uring All Copy Rounds<br>(0), Folders(6/0/0/0) Migrated | nds<br>Size 50.947 MB  | ジョブが終て       | 了すると、ログ | が表示されます        | 5. |

## その他操作方法等、詳細はユーザーガイドをご参照下さい。 https://support.quest.com/ja-jp/technicaldocuments/metalogix-essentials-for-office-365/2.7/user-guide/59#TOPIC-1511691

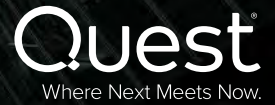